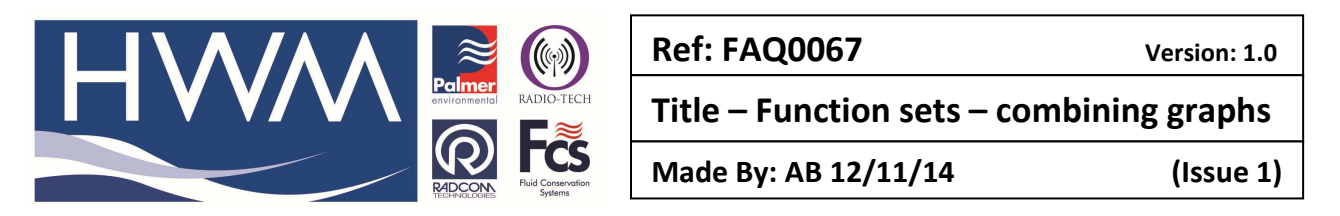

# How to Create a Function Set (Derived Graph)

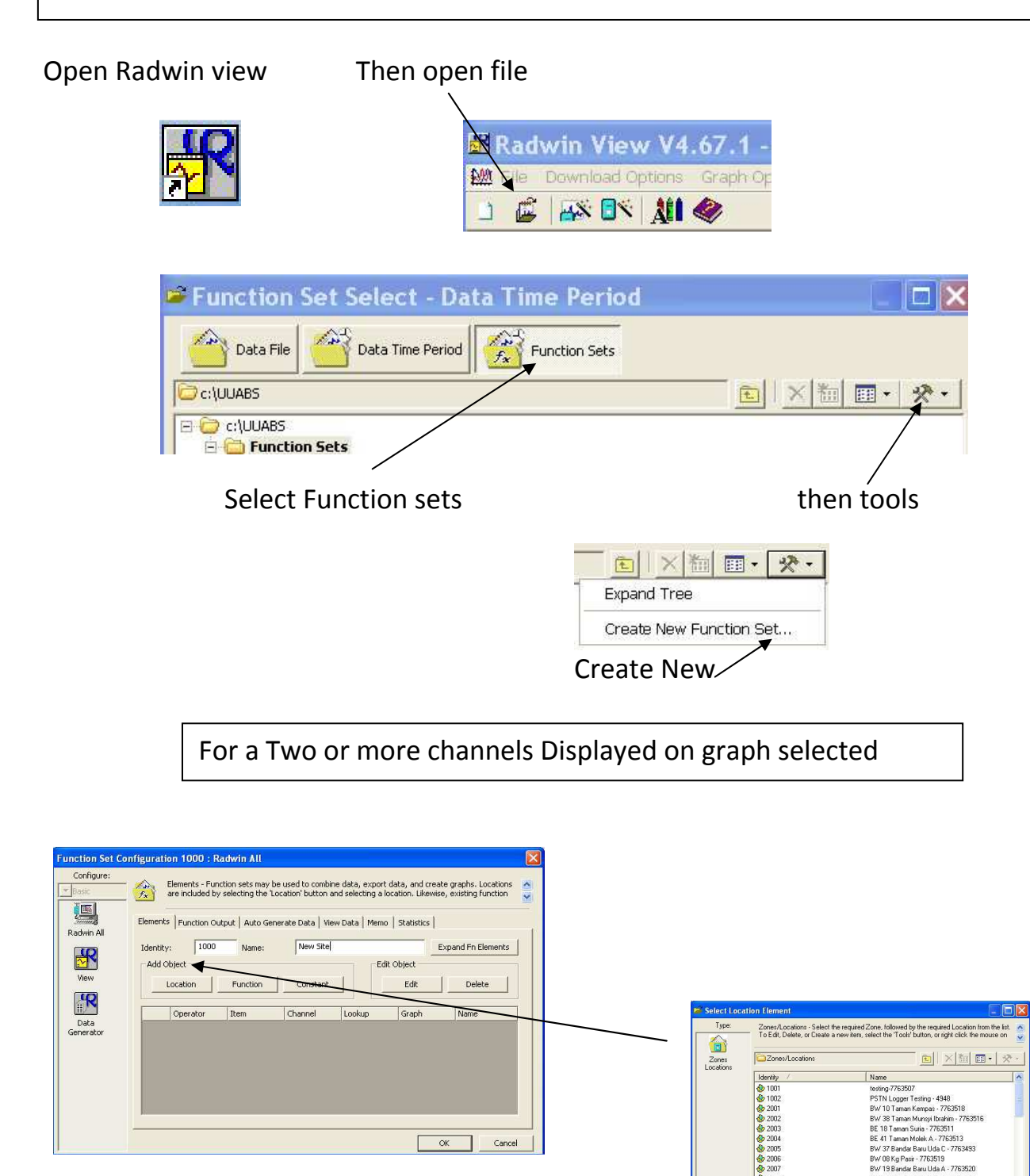

1

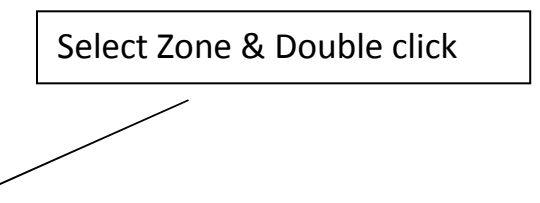

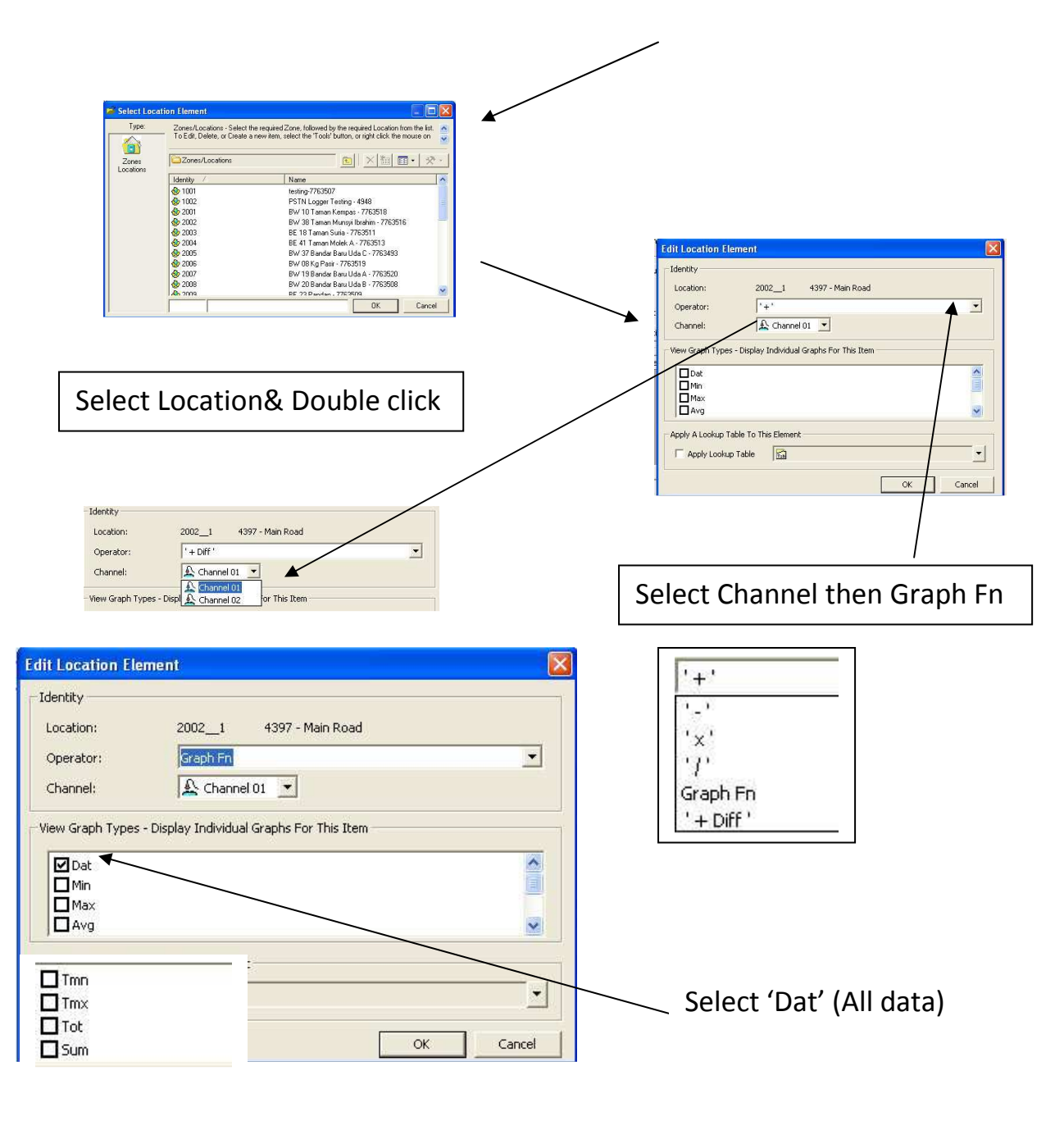

#### **Graph Function**

| Dat | All Data                                               |
|-----|--------------------------------------------------------|
| Min | Minimum in 24 Hours                                    |
| Max | Maximum in 24 Hours                                    |
| Avg | Average in 24 Hours                                    |
| Tmn | Time of Minimum                                        |
| Tmx | Time of maximum                                        |
| Tot | Total over 24 Hours                                    |
| Sum | The different of the 2 previous readings added togeher |
|     |                                                        |

| '+'     + add data together       '-'     - subtract data       'x'     - subtract data       'J'     X multiply data       / divided data     See list above |
|----------------------------------------------------------------------------------------------------|
|----------------------------------------------------------------------------------------------------|

### Operator

|                                                         | Diff reading are 1 value ie 3.56 next reading is 4 = diff is 0.34                                                                                                    |
|---------------------------------------------------------|----------------------------------------------------------------------------------------------------|
|                                                         | The next is $4.8 = diff$ is $0.8$                                                                                                    |
| ' + Diff '                                              | + Diff value of one reading added to the next                                                                                                    |
| ' - Diff '<br>' × Diff '<br>' / Diff '<br>Graph Fn Diff | <ul> <li>Diff value of one reading subtracted to the next</li> <li>x Diff value of one reading multiplied to the next</li> <li>/ Diff value of one reading divided to the next</li> <li>Graph Fn Diff value of one reading to the next reading</li> </ul> |

## Add the second location

Г

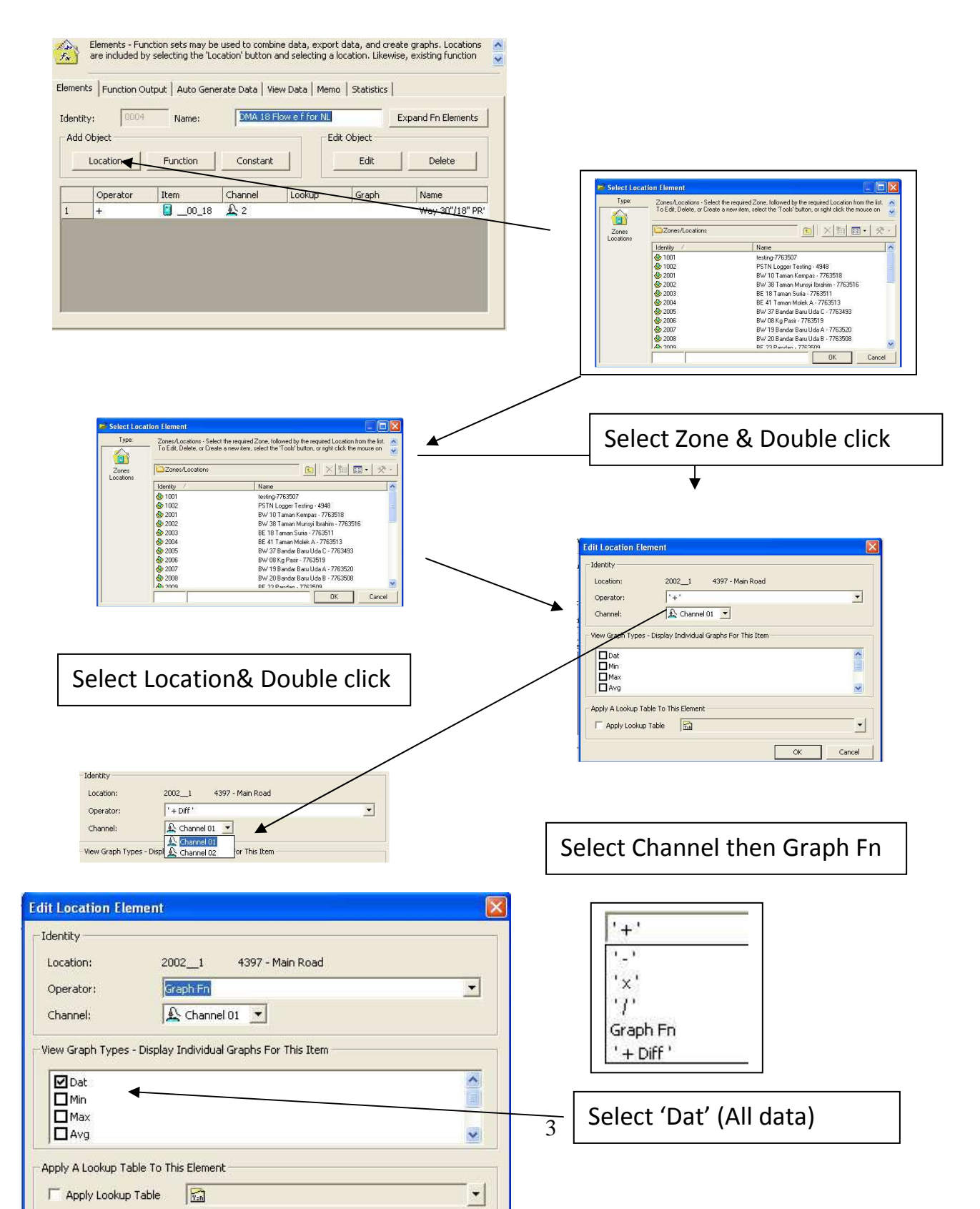

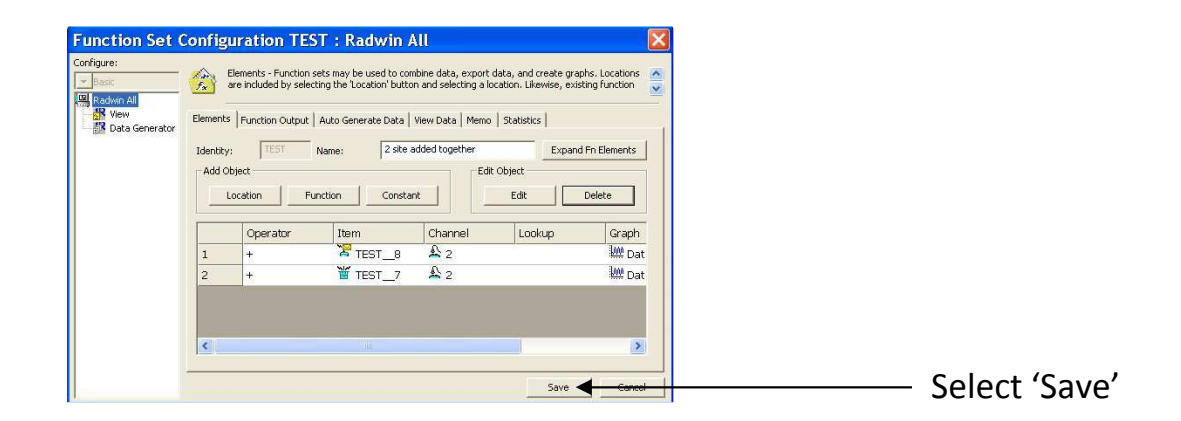

## **Opening the Graphs**

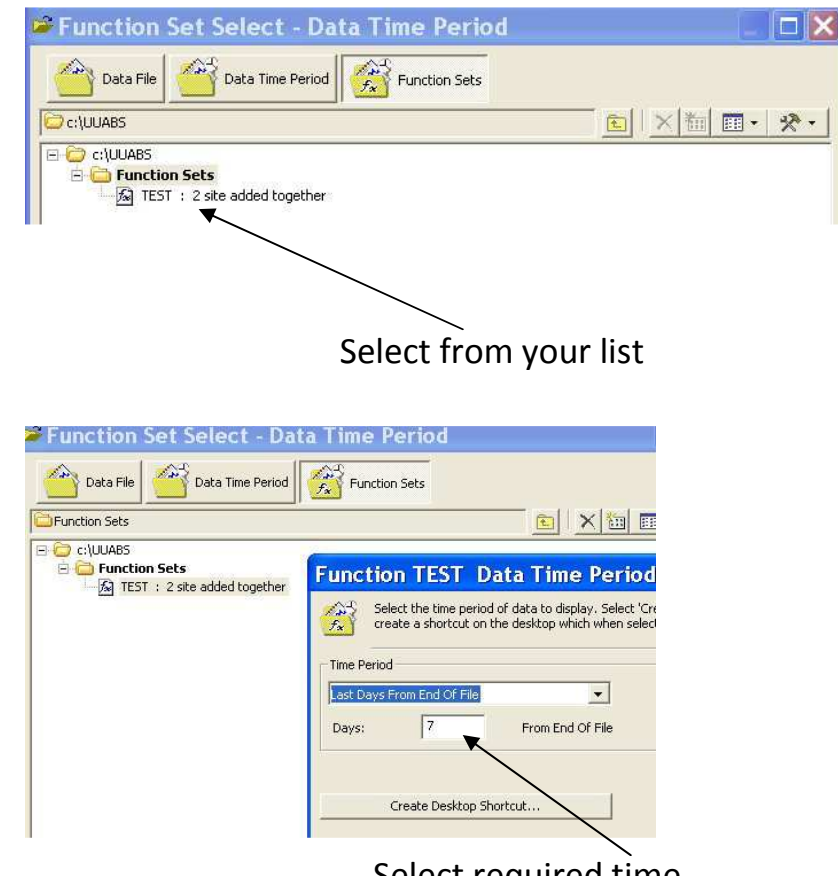

Select required time

This is the graph of 2 flows added together-

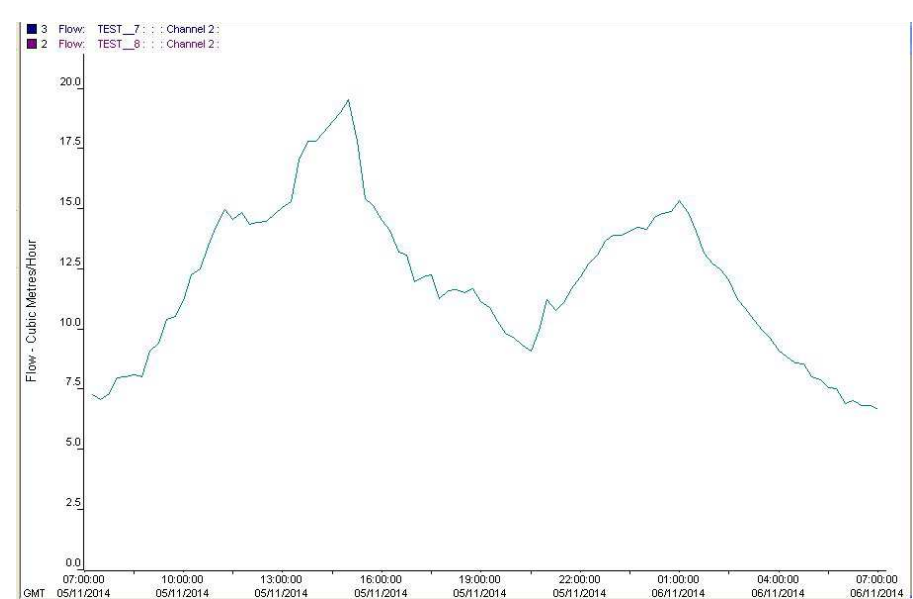

### To add the graph

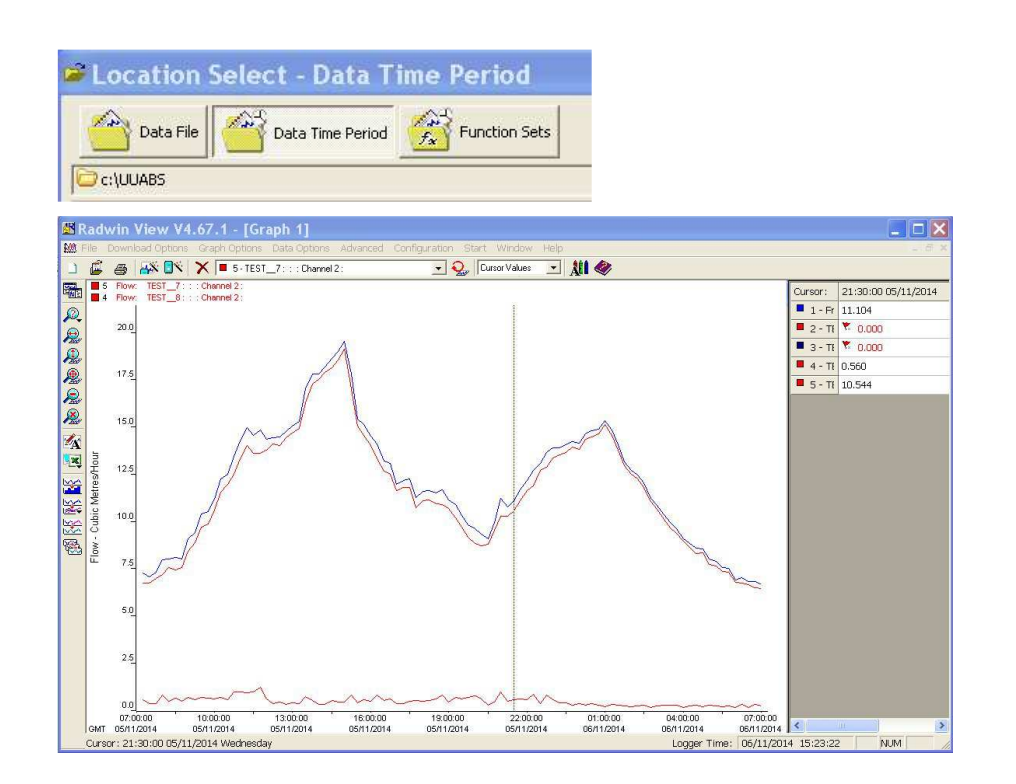

#### **Document History:**

| Edition | Date of Issue | Modification | Notes |
|---------|---------------|--------------|-------|
| 1st     | 07/10/14      | Release      |       |
|         |               |              |       |